## คู่มือการใช้งาน eduroam กับ Smartphone และ tablet บนระบบปฏิบัติการ android

1.เลือก Setting (ตั้งค่า) จากนั้นเข้าสู่เมนู Wi-Fi เลือก eduroam

| Turn on or turn off       |                           |                  |      |
|---------------------------|---------------------------|------------------|------|
| Wi-Fi                     |                           |                  |      |
| Available networks        |                           |                  |      |
| eduroam<br>Secured        |                           |                  | :))  |
| <b>UDRU-Wifi</b><br>Open  |                           |                  | (((- |
| UDRU-Wifi2<br>Open        |                           |                  | (((- |
| UDRU-Wifi3<br>Open        |                           |                  | ((•  |
| <b>UDRU-Wifi4</b><br>Open |                           |                  | ((•  |
| bow12345                  |                           |                  |      |
| Scan                      | ↓ †<br>()<br>Wi-Fi direct | <u>ا</u><br>Menu |      |
| $\bigtriangledown$        | 0                         |                  |      |

2. ตั้งค่าการเชื่อมต่อกับ eduroam คังนี้

EAP method : **PEAP** 

Phase 2 authentication : MSCHAPV2

Identity : usename@udru.ac.th (Username ที่ได้รับจากมหาวิทยาลัยต้นสังกัด)

Password : (password ที่ได้จากมหาวิทยาลัยต้นสังกัด)

เมื่อตั้งค่าได้ตามที่กำหนดทำการคลิกปุ่ม Connect

| eduroam                |                   |  |  |  |
|------------------------|-------------------|--|--|--|
| 802.1x EAP             |                   |  |  |  |
| EAP method             | PEAP >            |  |  |  |
| Phase 2 authentication | MSCHAPV2 >        |  |  |  |
| CA certificate         | (unspecified) $>$ |  |  |  |
| Identity               |                   |  |  |  |
| guestuser@udru.ac.th   |                   |  |  |  |
| Anonymous identity     |                   |  |  |  |
|                        |                   |  |  |  |
|                        | ٢                 |  |  |  |
| Show advanced options  |                   |  |  |  |
| Cancel                 | Connect           |  |  |  |
| $\triangleleft$ O      |                   |  |  |  |